## Applying SNC Update 16 for Sage SalesLogix Version 8.0

Version 8.0.0.16 SNC

Developed by Saleslogix User Assistance

# Applying SNC Update 16 for Sage SalesLogix v8.0

| Documentation<br>Comments | This documentation was developed by Saleslogix User Assistance. For content revisions, questions, or comments, contact the Saleslogix writers at saleslogix.techpubs@swiftpage.com.                                                                                                    |  |
|---------------------------|----------------------------------------------------------------------------------------------------|--|
| Copyright                 | Copyright $@$ 1997-2014, SalesLogix N.A, LLC. All rights reserved                                                                                                    |  |
|                           | This product and related documentation are protected by copyright and are<br>distributed under licenses restricting their use, copying, distribution, and<br>decompilation. No part of this product or related documentation may be reproduced<br>in any form by any means without prior written authorization of Swiftpage and its<br>licensors, if any.                                                                                                    |  |
| Address                   | Saleslogix<br>8800 North Gainey Center Drive, Suite 200<br>Scottsdale, AZ 85258<br>USA                                                                                                    |  |
| Version                   | Version 8.0.0.16 SNC 2014                                                                                                    |  |
| Trademarks                | Swiftpage, SalesLogix, and the Swiftpage product and service names mentioned herein are registered trademarks or trademarks of Swiftpage ACT! LLC, or its affiliated entities. All other trademarks are property of their respective owners.                                                                                                    |  |
| Disclaimer                | Saleslogix has thoroughly reviewed this manual. All statements, technical information, and recommendations in this manual and in any guides or related documents are believed reliable, but the accuracy and completeness thereof are not guaranteed or warranted, and they are not intended to be, nor should they be understood to be, representations or warranties concerning the products described. Saleslogix assumes no responsibility or liability for errors or inaccuracies with respect to this publication or usage of information. Further, Saleslogix reserves the right to make changes to the information described in this manual at any time without notice and without obligation to notify any person of such changes. |  |
| Technical Support         | Technical Support is available to Saleslogix customers with support contracts directly from Sage Software or Swiftpage, and to Certified Business Partners. Calls are answered during business hours, Monday through Friday, excluding holidays. Current contact information is available on the web at: http://www.saleslogix.com                                                                                                    |  |
|                           | Partners with a valid technical support contract and a Web access code can request technical support electronically on the Partner Support Portal Web site:<br>http://www.slxinternal.sagesalesLogixcloud.com/partners.                                                                                                    |  |
|                           | Customers with a valid technical support contract and a Web access code can request technical support electronically on the Customer Support Portal Web site:<br>http://www.slxinternal.sagesalesLogixcloud.com/customers.                                                                                                    |  |
|                           | Revisions to this book are available through both Portal Web sites. Check regularly for current Saleslogix product documentation.                                                                                                    |  |

## Applying SNC Update 16 for Sage SalesLogix Version 8.0

This document describes SNC Update 16 for Sage SalesLogix version 8.0. SNC Updates provide modifications to pieces of Sage SalesLogix such as the Provider, SLXServer, Admin, Architect, see target Client, SpeedSearch, Sync Server, Sync Client, and so forth. Applying these updates may also be required for Web environments when the fix is for the Provider, SLXServer, or SpeedSearch.

## Prerequisites

The following Sage SalesLogix software must be installed before installing this update:

- Sage SalesLogix version 8.0.
- Sage SalesLogix 8.0 Update 02.
- Sage SalesLogix 8.0 Update 03.
- Sage SalesLogix 8.0 Update 09.
- Installations of Sage SalesLogix v8.0 that were upgraded from v7.5.4 require Update 00 for Sage SalesLogix version 8.0.
  This prerequisite does not apply to any other Sage SalesLogix installation scenario (such as an upgrade from 7.5.3 or earlier, or as a new installation of 8.0).

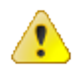

Do not install SNC Update 16 for Sage SalesLogix 8.0 on any other Sage SalesLogix version.

Sage SalesLogix v8.0 can be installed on Microsoft Windows 8 and 2012, however some additional installation steps are required. See *Installing Sage SalesLogix on Microsoft Windows 8, Windows Server 2012 and Internet Explorer 10* for detailed steps.

## **Issues Fixed in This Update**

SNC Update 16 for Sage SalesLogix version 8.0 addresses the following issues:

| Defect   | Description                                                                                                    |
|----------|----------------------------------------------------------------------------------------------------|
| 13092091 | OnExitControl Events do not execute in the SalesLogix Windows Client.                                                    |
| 13093725 | Setting a Format String to "%0.4d" on a text control does not return desired result in the SalesLogix Windows Client.    |
| 13093782 | In the SalesLogix Windows Client Activities list view All Open tab, the activity detail view does not display correctly. |
| 13093795 | In the SalesLogix Windows Client Dashboard, Today's Schedule and My Activities are truncated.                            |

| Defect   | Description                                                                                                    |
|----------|----------------------------------------------------------------------------------------------------|
| 13093911 | When using UK regional settings in the SalesLogix Windows Client, groups with date conditions return incorrect results.                                                                                    |
| 13094030 | Extended characters in activity notes do not display correctly in the SalesLogix Windows Client Calendar view.                                                                                             |
| 13094306 | In the SalesLogix Windows Client Query Builder, duplicate values display when a user selects CONTACT.TYPE in a Contact group.                                                                              |
| 13094308 | In the SalesLogix Windows Client Opportunity list view when a record is highlighted the text changes to white.                                                                                             |
| 14094558 | In the SalesLogix Windows Client, ticket activities display encoded characters in the preview.                                                                                                    |
| 14094581 | A "List index out of bounds" error message displays after setting up a new group with specific operators and values.                                                                                       |
| 14094584 | Logging an Outlook e-mail to history using SendSLX for leads only records a history record for the lead that comes first alphabetically.                                                                   |
| 14094594 | In the SalesLogix Windows Client, users cannot "Send as" another user when using Mail Merge.                                                                                                    |
| 14094616 | When adding or modifying a column header in the SalesLogix Windows<br>Client Query Builder, characters with accents to do not display correctly.                                                           |
| 14094784 | The SQL statements generated for groups created in the SalesLogix<br>Windows Client Query Builder with condition operators "does contain<br>data" or "does not contain data" do not include empty strings. |

### **Previously Fixed Issues**

SNC Update 16 for Sage SalesLogix 8.0 contains fixes released in previous updates.

SNC Update 13 for Sage SalesLogix version 8.0 addresses the following issues:

| Defect   | Description                                                                                                    |
|----------|----------------------------------------------------------------------------------------------------|
| 13091271 | In a French or German environment, extended characters in the Notes field of the Create Note for Activity Pad view are corrupted. |
| 13092304 | A username with Korean characters is corrupted in the Sales Client status bar.                                                    |
| 13092607 | In Query Builder, Select Value dialog box may return duplicate entries for any user other than Admin.                             |
| 13092626 | Group condition value is blank when editing group conditions for an existing group in a specific order.                           |
| 13093469 | In the Replace Data tool, Search and Replace does not handle extended character properly.                                         |

| Defect   | Description                                                                                                    |
|----------|----------------------------------------------------------------------------------------------------|
| 12088788 | For users of Office 2010, the threshold for exporting records using Export to Excel is now 200,000 + records.                          |
| 13091210 | In some localized environments, the tooltips on Calendar page timeless activities appear to be corrupted.                              |
| 13092156 | In a localized environment, Admin groups are corrupted when the admin is logged on as ADMIN and schedules a sales process.             |
| 13092178 | In a Korean localized environment, the Lead Source lookup does not appear to work anywhere in the SalesLogix client.                   |
| 13092179 | In a localized environment, there is corrupted text in the drop down list when adding targets to campaign from group.                  |
| 13092258 | In a localized environment, extended characters are corrupted in the Calendar Reports Overflow dialog.                                 |
| 13092264 | An exception error displays when sharing a group.                                                                                      |
| 13092303 | In a Korean localized environment, there may be corrupted characters in Query Builder.                                                 |
| 13092392 | When sending email from the SalesLogix Windows Client using SendSLX, Unicode characters do not display correctly.                      |
| 13092617 | In a Russian localized environment, an error occurs after clicking in the SalesLogix Windows Client Activities View Confirmations tab. |

SNC Update 10 for Sage SalesLogix version 8.0 addresses the following issues:

SNC Update 08 for Sage SalesLogix version 8.0 addresses the following issues:

| Defect   | Description                                                                                                    |
|----------|----------------------------------------------------------------------------------------------------|
| 12091101 | Date Literal value "dateadd(hh,-12,getdate()),GETDATE()" causes errors when used as a condition in Query Builder.                                                     |
| 13091557 | Adding an Attachment from Recent places in the SalesLogix Client adds a shortcut to the top level of the path and does not allow the user drill down to select a file |
| 13091816 | Enable Office 2013 support.                                                                                                    |

## **File Information**

This update may include .pdb files which are not listed in the following table. These files are included to provide additional logging information for troubleshooting purposes.

| File Name                      | File Contents                   | File Version |
|--------------------------------|---------------------------------|--------------|
| SLX_v800_SNC_<br>Update_16.zip | SLX_v800_SNC_Update_16.exe      |              |
|                                | SalesLogix v8.0.0 Update 10.sxb |              |
|                                | SalesLogix v8.0.0 Update 16.sxb |              |
| SLX_v800_SNC_<br>Update_16.exe | SalesLogix.exe                  | 8.0.0.8763   |

| File Name                          | File Contents                                                               | File Version |
|------------------------------------|-----------------------------------------------------------------------------|--------------|
|                                    | SLXControls.ocx                                                             | 8.0.0.8763   |
|                                    | SLXMMEngine.dll                                                             | 8.0.0.8763   |
|                                    | SLXMMGUI.dll                                                                | 8.0.0.8763   |
| SalesLogix v8.0.0 Update<br>10.sxb | Scripts, VBscript System:SLX_<br>Export_Group_To_Excel - modified<br>script |              |
| SalesLogix v8.0.0 Update<br>16.sxb | Insert Plugin (Scripts, VBscript<br>System: SLX Lead Support)               |              |

## **Applying the Update**

Install this Update to all computers with the following components installed:

- Administrative Tools and Servers
- Sage SalesLogix Client
- Sage SalesLogix Remote Client

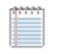

Install the SalesLogix v8.0.0 Update 10.sxb and SalesLogix v8.0.0 Update 16.sxb bundles using the Sage SalesLogix Administrator.

Before installing the SalesLogix v8.0.0 Update 10.sxb and SalesLogix v8.0.0 Update 16.sxb bundles, review the files included in the update. Back up any customized files that may be affected, or back up the whole project if there are many files. Then, apply the update bundles in one of the following ways:

- Manually merge the update items with the customized items.
- Apply the bundles (overwriting all existing items), and then manually merge the customized items.

#### To begin the install

- 1. Close all Sage SalesLogix applications on the computer to which you are applying the Update.
- Extract the contents of the SLX\_v800\_SNC\_Update\_16.zip file to a temporary folder.
- 3. Navigate to the folder where you extracted the Update files and double-click **SLX\_v800\_SNC\_Update\_16.exe**.
- 4. On the **SalesLogix v8.0.0 SNC Update 16** screen select one of the following:
  - **Install the SalesLogix Update** extracts the update files to a temporary folder and removes the files once the installation is complete.
  - Extract and Install the SalesLogix Update extracts the update files to a location you specify. The files are not removed once the installation is complete. If you choose this option, select a location where you want to store the update files.
- 5. Click Next.

6. On the **Welcome** screen, click **Install** to install the patch.

Automated installations can be used to install the Sage SalesLogix Client for new users. When the automated installation is updated using this method, it contains the initial version of the Sage SalesLogix Client and all service packs and updates applied to your system.

7. On the **Completed** screen, click **Finish**.

#### **Finding Script Changes**

Changes to Sage SalesLogix scripts, and scripts on forms, can be researched using a third-party comparison utility such as Beyond Compare or Microsoft Word. You can use the following example procedure to determine the Sage SalesLogix script changes in this release. Then, use that information to update your custom scripts with the Sage SalesLogix changes, or add your customizations to the Sage SalesLogix script.

#### To find script changes

- 1. Apply the upgrade bundles to a test environment.
- 2. Open the original version of the script or form you want to research in the **Architect**.
- 3. Right-click the script, and then click Select All.
- 4. Copy and paste the information to a text editor, such as **WordPad**.
- 5. Save the script with the version number in the name.
- 6. Repeat steps 2 5 for the same plugin updated in this release.
- 7. Open the original plugin version in Microsoft Word (saved in step 5).
- 8. On the Tools menu, click Compare and Merge Documents.
- 9. Browse to and select the updated plugin (saved in step 6) and click Merge.
- 10. View the code changes and determine how to merge the Sage SalesLogix changes with your customizations.

#### Installing the Bundles Using the Sage SalesLogix Administrator

Use the Sage SalesLogix Administrator to install the SalesLogix v8.0.0 Update 10 and SalesLogix v8.0.0 Update 16 bundles.

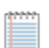

Before installing the update bundles, create a bundle of all customized plugins in your database. Sage SalesLogix does not overwrite your customized plugins. However, this bundle can be used as a backup of your customizations.

#### To install the bundles

- 1. Open the Administrator.
- 2. On the Navigation Bar, click Bundles.
- 3. Click Install.
- 4. Navigate to the folder where you extracted the Update files and double-click the bundle named **SalesLogix v8.0.0 Update 10.sxb**.
- 5. After the bundle is loaded, the **Choose Actions to Install** dialog box appears. View the plugins to be installed with this release, and then click **OK**.

- 6. During installation, click **Yes** or **Yes to All** on any confirmation message boxes for overwriting system plugins.
- 7. In the **Choose Teams** dialog box, select the teams to which you want to release plugins, and then click **OK**.
- 8. Repeat steps 3-7 for the **SalesLogix v8.0.0 Update 16.sxb bundle**.